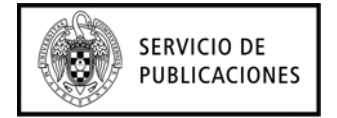

## **QUITAR METADATOS EN WORD 2003**

En el menú Archivo, haga clic en Propiedades.

## **QUITAR METADATOS EN WORD 2007**

1. Haga clic en el botón de Microsoft Office (B), señale **Preparar** y, a continuación, haga clic en **Propiedades**.

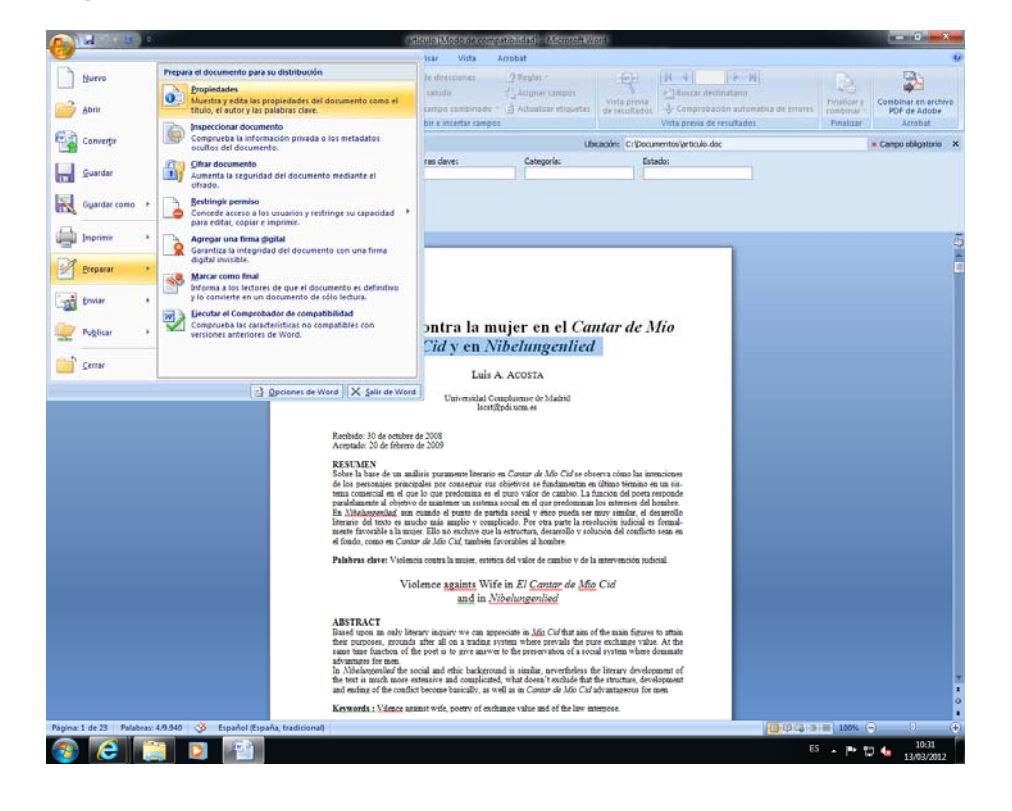

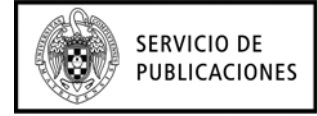

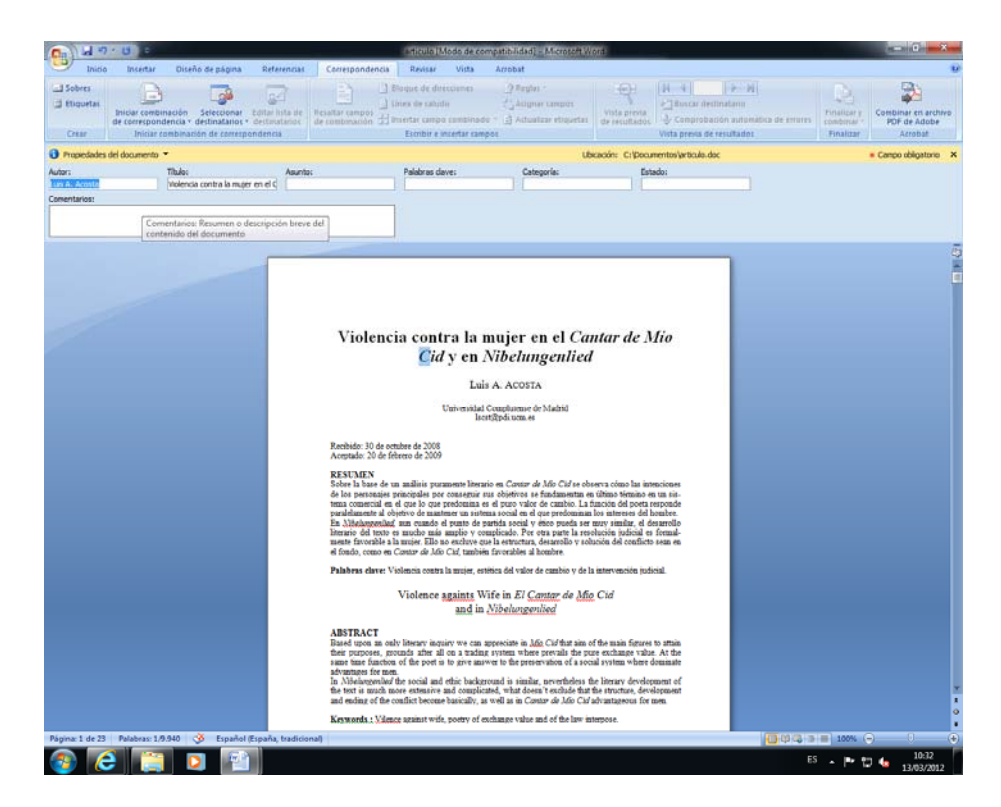

2.En el Panel de información del documento, haga clic en la flecha situada junto a Propiedades del documento para seleccionar el conjunto de propiedades que desee ver; por ejemplo, **Propiedades avanzadas** 

| C 14 7                                                                 | 0 0                                                                                                    | _                                                                                                    | aminus (Mode                                                                                                    | de compatibilidad] - Microsoft.W                                                                                                    | 616)                                                                                                    |                                            | = 0 ×                                          |
|------------------------------------------------------------------------|----------------------------------------------------------------------------------------------------|----------------------------------------------------------------------------------------------------|----------------------------------------------------------------------------------------------------|----------------------------------------------------------------------------------------------------|----------------------------------------------------------------------------------------------------|--------------------------------------------|------------------------------------------------|
| Crear                                                                  | Insertar Diseño de página<br>Iniciar combinación<br>Esteccionar<br>Iniciar combinación de correspon<br>Iniciar combinación de correspon | Referencias Correspond<br>Correspond<br>Editar Itata de<br>destinatarios<br>ndencia                                                                                                    | encia Revisar V<br>                                                                                                    | Ista Acrobat<br>nes. (2) Reglas +<br>&', Adigner samples<br>Istinudo - (2) Adualizar eliquetar<br>ar campos                                                                                                    | Vista presta<br>de resultados<br>Vista presta de resu                                                                                                    | tano<br>suctonalitica de Amores<br>utrados | Combinar en archivo<br>PDF de Adobr<br>Acrobet |
| Propiedades del documento      Ubicación: Cli Documentos/articulo, doc |                                                                                                    |                                                                                                    |                                                                                                    |                                                                                                    |                                                                                                    |                                            | Campo obligatorio X                            |
| Autor:<br>Luis A. Acosta<br>Comentarios:                               | Titulo:<br>Volencia contra la mujer                                                                                                    | Asunto:<br>en el Ç                                                                                                    | Palabras dave:                                                                                                    | Categoria:                                                                                                    | Estado:                                                                                                    |                                            |                                                |
|                                                                        |                                                                                                    |                                                                                                    | Propiedades de articul                                                                                                    | 0                                                                                                    |                                                                                                    |                                            |                                                |
|                                                                        |                                                                                                    | Viol<br>Rechter:<br>REVIE<br>Sobri hi<br>die pres<br>Van de la pres<br>Van de la pre | General Resumer (<br>Tinde: We Austre: Autor: Autor: Autor: Autor: Autor: Consention of Consent and Consent and Cons | nd nd epice a solution of a solution of the last of the solution of the last of the last o | fio     fio     f |                                            |                                                |
| Página: 1 de 23                                                        | Palabras: 1 🧭 Español (España                                                                                                    | , tradicional)                                                                                                    |                                                                                                    |                                                                                                    |                                                                                                    | ☐ © © ∋ = 100%                             | • • •                                          |
| 💿 🙋                                                                    | E 🔁 🔁                                                                                                    |                                                                                                    |                                                                                                    |                                                                                                    |                                                                                                    | ES 🔺 🏴 🕇                                   | D to 10:33                                     |